\*\* \*\*

., .,

5.0

. .,

© 2017

· ., · ., · .

•

| 1          | 5        |
|------------|----------|
| 1.1.       | •        |
| 1.2.       |          |
| 1.3.       | •        |
| 2          | 8        |
| 2.1.       |          |
| 2.2.       | -<br>    |
| 2.3.       |          |
| *          | »·····.9 |
| 2.4.       |          |
| 3          | " " 13   |
| 4          | " " 15   |
| 4.1.       |          |
| 4.1.1.     |          |
| 4.1.2.     |          |
| 4.2.       |          |
| 5          | 23       |
| 5.1.       |          |
| 5.2.       |          |
| 5.3.       |          |
| 5.4.       |          |
| 5.5.       |          |
| 6          | '' '' 28 |
| <b>6</b> 1 | _        |
| 0.11       |          |
| 6.2.       |          |
| 6.3.       | 11 11    |
| 6.4        |          |
| 6 5        |          |
| U.J.       |          |

| " ") |    |
|------|----|
|      | 32 |

1.

, : , ''' " \_ : "

,

,

,

". " , 1.1.

" "

" " " " , , " "

## EXCEL-

: 1. " " " 2. " " ", 3. 4. " ". " ". / ,

,

"

| 5.                           | " | _  | ,   | "'<br>, |
|------------------------------|---|----|-----|---------|
| 6.                           |   |    |     |         |
| 7.                           |   | ". | ,   |         |
| 7.1.                         | : |    |     |         |
| ,<br>7.2.                    | , |    |     | ,       |
| 7.3.<br>7.4.<br>7.5.<br>-13, |   |    | ,   | "       |
| " 7.6.                       | " | "  | -13 |         |

1.2.

,

1.3.

,

,

,

# 

•

,

:

2.

2.1.

| "                                    |                    |
|--------------------------------------|--------------------|
| Вход в "Кубнет"                      | ×                  |
| Ввод пользователя и пароля Настройки | Пользователь:      |
| 🗸 Продолжить                         | <u>П</u> тказаться |

.

2.2.

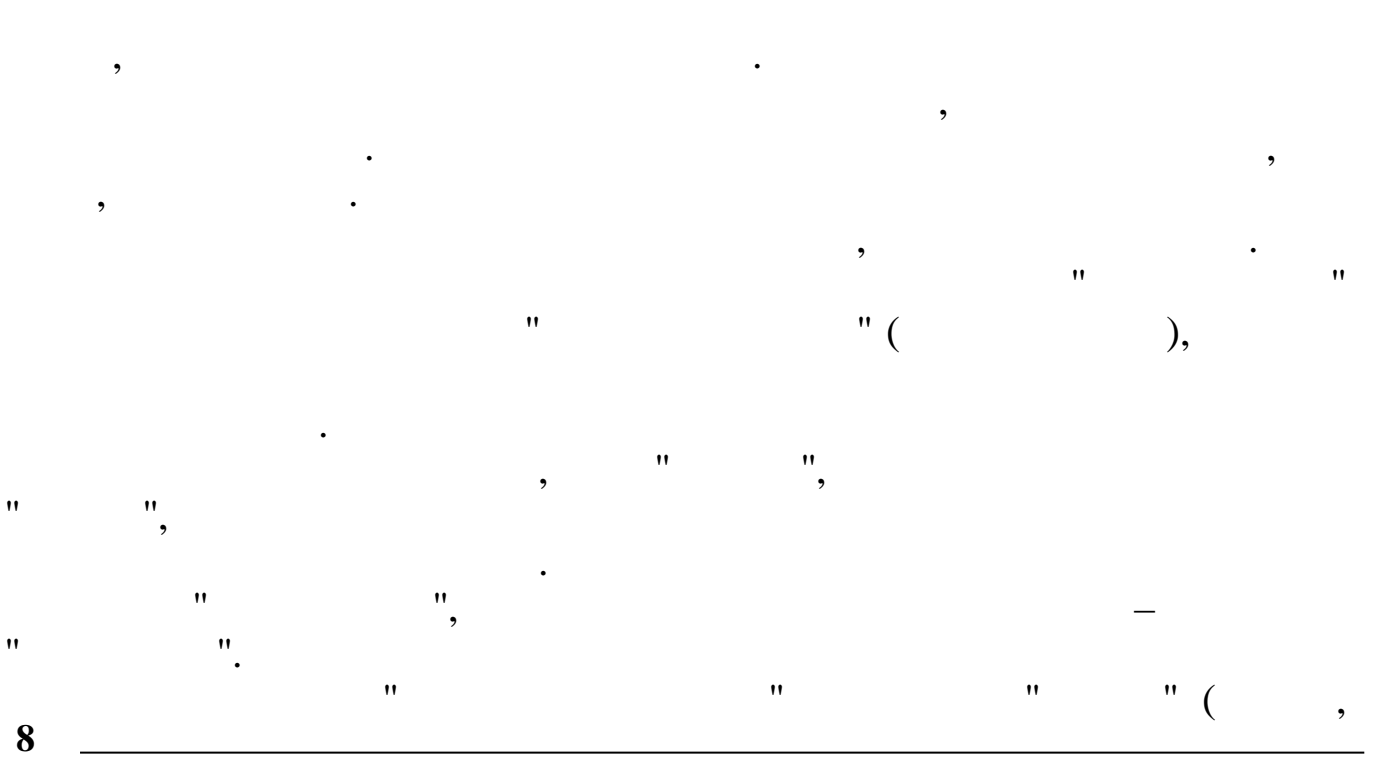

"

) . . , , . , , " ". 2.3.

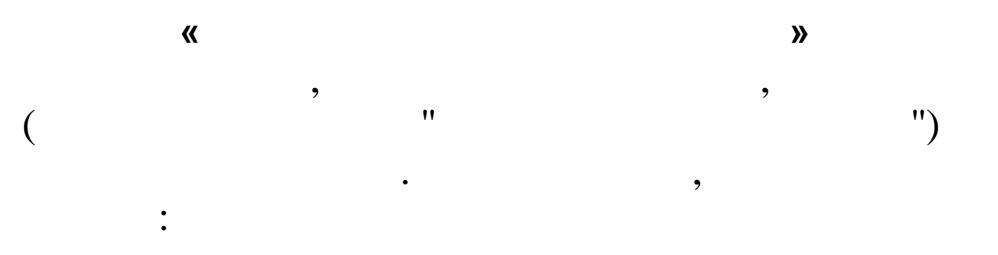

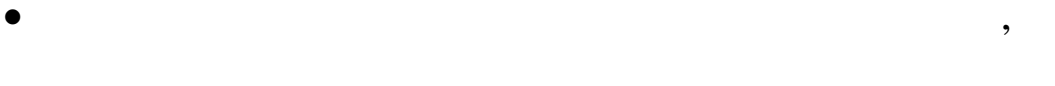

- •
- •

:

| 📫 Настройка ре                   | кимов работы                | - 0                    | ×          |    |
|----------------------------------|-----------------------------|------------------------|------------|----|
| Дата обработки                   | 01.05.2016 💌                | Дата актуальности: 01. | 05.2016    |    |
| Интервал дат с                   | 01.09.2014 💌                | по 30.11.2014          | -          |    |
| Предприятия / подр               | разделения / работники      |                        |            |    |
|                                  |                             |                        |            |    |
| Начисление / удер»               | кание                       |                        |            |    |
|                                  |                             |                        | ····       |    |
| источник финансир                | ювания                      |                        | <b>-</b> ] |    |
| ,<br>Вид деятельности            |                             |                        |            |    |
|                                  |                             |                        | <u></u>    |    |
| Категория                        |                             |                        |            |    |
| Гостав работниког                |                             |                        |            |    |
| <ul> <li>Общий</li> </ul>        | С Основной                  | О Не основной          |            |    |
| Сортировать по                   |                             |                        |            |    |
| ФИО<br>Настройка регисто         | О Таб. номеру<br>а симводов | С По штатному р        | асписанию  |    |
| <ul> <li>По умолчанию</li> </ul> | О Фамилия имя о             | гчество 🔿 Фамилия Имя  | Отчество   |    |
|                                  | 🗸 🚺 родол:                  | жить 🛛 🗶 <u>О</u> тка  | заться     |    |
|                                  |                             |                        |            | :  |
| • ''                             | " _                         | · •                    |            |    |
|                                  |                             | ,                      |            | ,  |
|                                  |                             | (                      |            |    |
|                                  |                             |                        |            | ,  |
|                                  |                             | •                      |            |    |
| • • •                            | . "_                        | (                      | )          |    |
| -                                |                             | (                      | ,          |    |
|                                  | ,                           |                        |            | •  |
|                                  |                             |                        | _ "        |    |
| -                                | ".                          |                        |            |    |
| • **                             |                             | 11                     |            |    |
|                                  |                             | ,                      | ,          | ,  |
| •                                |                             | •/                     | •/         | 1. |
|                                  |                             |                        | / 11       | (  |
|                                  | ")                          |                        |            |    |
|                                  | /                           |                        |            |    |
|                                  |                             | ,                      |            |    |

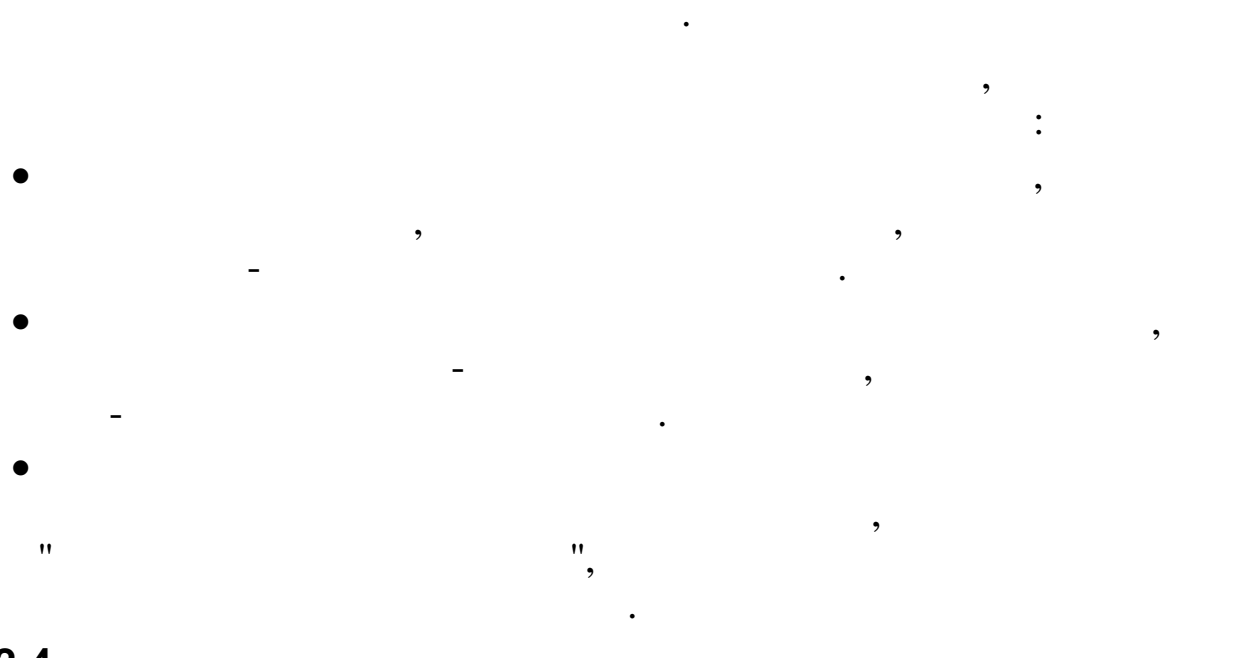

:

,

"

"

Esc

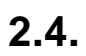

.

,

,

;

;

;

| ng p                                                                                                    | _ | ×    |
|----------------------------------------------------------------------------------------------------|---|------|
| Работа Печать Справочники Настройки Справка Выход <u>v</u> Регистрация                                                                                                    |   |      |
| Россия 35003<br>КУБНЕТ<br>Программный комплекс<br>Управление 7.5<br>Справочники<br>Настройки<br>В Справочники<br>Настройки<br>В Справяа<br>Выход<br>Россия 35003<br>Кураснодар ул. Ленина, 97<br>гел.: +7 (861) 222:59-72, 262-99-24,<br>262-32-57, 267-28-46<br>Е-mail: info@kubnet=soft.ru<br>Рерсия - Релиз<br>ЛХ: БД: ПО:<br>7.5 "129 366<br>Информационная система "КУБНЕТ" |   |      |
|                                                                                                    |   | <br> |

- -
- -
- •
- -
- \_ \_
- - , ,

"

•

:

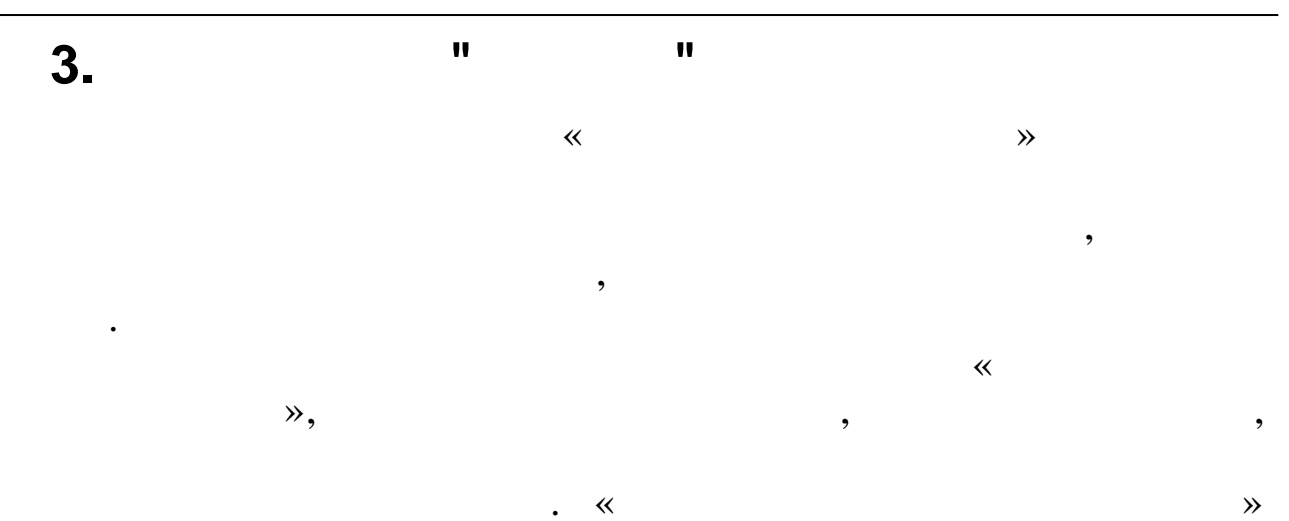

EXCEL-

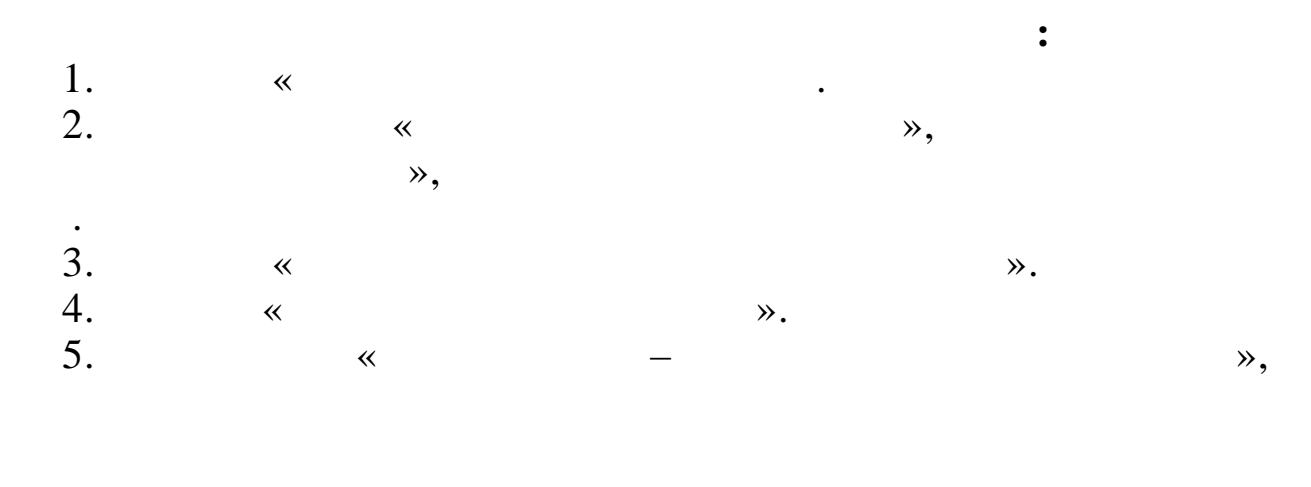

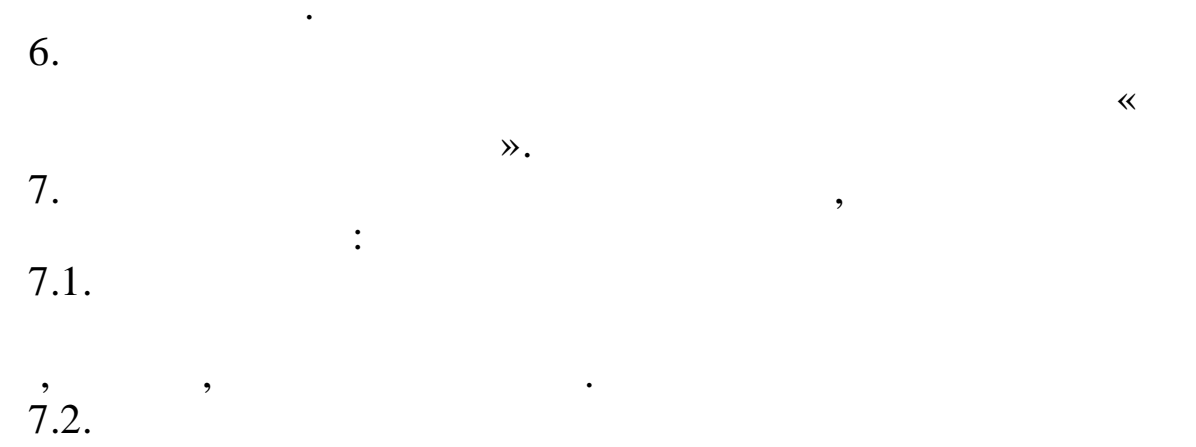

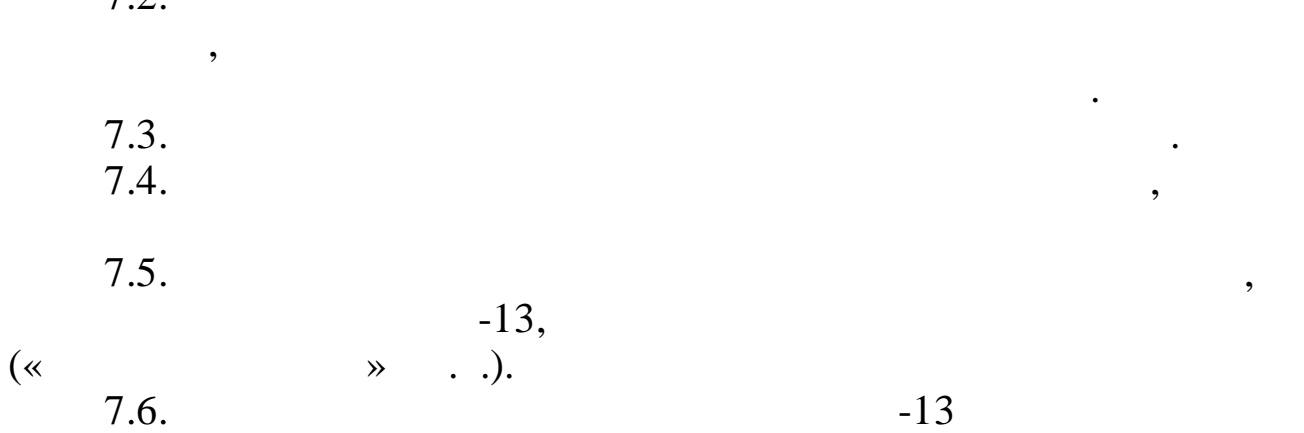

«

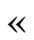

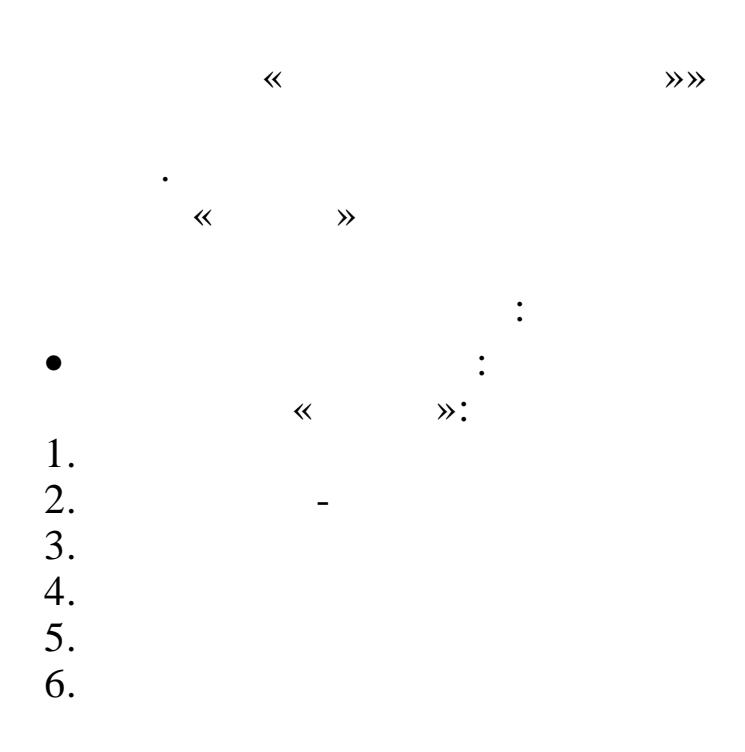

:

| 4.        |   | 11    | " |    |   |
|-----------|---|-------|---|----|---|
|           | " | " _ " | " |    | : |
| -<br>4.1. |   |       | · |    |   |
| 4.1.1.    |   |       |   |    |   |
|           |   |       |   | ** |   |

|          |            |              |               | , |            |            |               | • |         |          |      |
|----------|------------|--------------|---------------|---|------------|------------|---------------|---|---------|----------|------|
| Журнал   | і табелей  | і учета рабо | чего времени  |   |            |            |               |   | _       |          | ×    |
| ные П    | оиск       |              |               |   |            |            |               |   |         |          |      |
| <u> </u> | 📲   🔶      | M M .        | <b>a</b> 1.   |   |            |            |               |   |         |          |      |
| a 01.11  | .2015      | ▼ 2.         | я половина    |   |            |            |               |   |         |          |      |
| Дa       | та         | Номер · 🛆    | Подразделение | Δ | Начало     | Окончание  | Ответственный | 1 | Тризнак | закрыти  | я    |
| Типтабе  | еля : Осн  | овные        |               |   |            |            |               |   |         |          |      |
| 30.1     | 1.2015     |              | Отдел кадров  |   | 01.11.2015 | 30.11.2015 |               | A | Закрь   | п расчет | чикс |
| Типтабе  | еля : Корр | ректирующие  | •             |   |            |            |               |   |         |          |      |
| 30.1     | 1.2015     | 21           | Отдел кадров  |   | 01.11.2015 | 30.11.2015 |               |   |         |          |      |
|          |            |              |               |   |            |            |               |   |         |          |      |
|          |            |              |               |   |            |            |               |   |         |          |      |
|          |            |              |               |   |            |            |               |   |         |          |      |
|          |            |              |               |   |            |            |               |   |         |          |      |
|          |            |              |               |   |            |            |               |   |         |          |      |
|          |            |              |               |   |            |            |               |   |         |          |      |
|          |            |              |               |   |            |            |               | • |         |          |      |

:

,

,

≫.

•

,

,

,

"

"

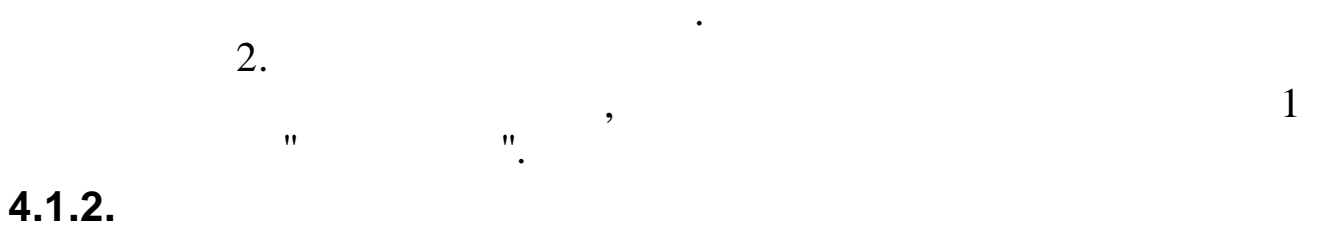

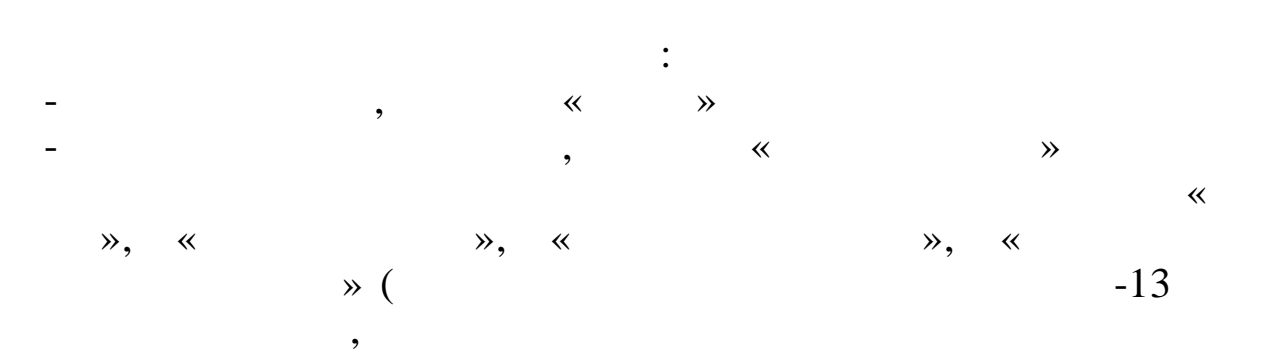

| l labe              | ль учета ра                          | бочего в                  | ремени по подразделе                 | нию            |              |                     |              |                  |                           |                      |                          |                       |                              |            |                    |              |              |                              |                  |              |               |               |                            |              |                 |                                 |                  |                                               | -                                    |                            |     |
|---------------------|--------------------------------------|---------------------------|--------------------------------------|----------------|--------------|---------------------|--------------|------------------|---------------------------|----------------------|--------------------------|-----------------------|------------------------------|------------|--------------------|--------------|--------------|------------------------------|------------------|--------------|---------------|---------------|----------------------------|--------------|-----------------|---------------------------------|------------------|-----------------------------------------------|--------------------------------------|----------------------------|-----|
| нные<br>— [         | Поиск<br>∎ √   Ма                    | 현. 📀                      | 1.                                   |                |              |                     |              |                  |                           |                      |                          |                       |                              |            |                    |              |              |                              |                  |              |               |               |                            |              |                 |                                 |                  |                                               |                                      |                            |     |
| Дата                | 3                                    | 11.2015                   | - Номер                              |                | 20           |                     | Отче         | тный             | перио                     | <b>a c</b> 01        | .11.20                   | 115                   | _                            | no         | 30.1               | 1.201        | 5            | <u>-</u>                     | ]                |              |               |               |                            | Отве         | гственное л     | ицо                             |                  |                                               |                                      |                            |     |
| Іодра               | зделение 0                           | гдел кад                  | ров                                  |                |              |                     |              |                  |                           |                      |                          |                       |                              |            |                    |              |              |                              |                  |              |               |               |                            |              |                 |                                 |                  |                                               | 🗰 Фор                                | мироват                    | ъ   |
|                     |                                      |                           |                                      |                |              |                     |              |                  |                           |                      |                          |                       |                              |            |                    |              |              |                              |                  |              |               |               |                            |              |                 |                                 |                  |                                               |                                      |                            |     |
| Габель              | Доп. инфо                            | рмация                    |                                      |                |              |                     |              |                  |                           |                      |                          |                       |                              |            |                    |              |              |                              |                  |              |               |               |                            |              |                 |                                 |                  |                                               |                                      |                            | 201 |
| Габель              | Доп. инфо                            | рмация                    |                                      | 1              | 2            | 3 4                 | 5            | 5 7              | 8 9                       | 9 10                 | 11 1:                    | 2 13                  | 14 15                        | 16         | 17 11              | 3 19         | 20 2         | 1 22                         | 23 2             | 1 25         | 26            | 27            | 28 2                       | 9 30         | TC              | ЭиТР                            |                  | V                                             | Ітого                                |                            |     |
| Габель<br>ТН        | Доп. инфо<br>ЕТН                     | рмация<br>Графи<br>К      | ФИО                                  | 1<br>∆ Bc      | 2<br>Пн      | 3 4<br>Вт Сі        | 5 I          | 5 7<br>т Сб      | 8 9<br>Вс П               | 9 10<br>Ін Вт        | 11 1:<br>Ср Ч            | 2 13<br>т Пт I        | 14 15<br>C6 Bc               | 16         | 17 11<br>Вт С      | 3 19<br>о Чт | 20 2<br>Пт С | 11 22<br>66 Bc               | 23 2<br>Пн В     | 1 25<br>r Cp | і 26<br>Чт    | 27<br>Пт      | 28 2<br>26 E               | 9 30<br>с Пн | тс<br>Дней      | )иТР<br>Часов                   | Дней             | и<br>Отработа<br>но, часов                    | Ітого<br>Норм<br>а,<br>часов         | Сверхно<br>ы, часо         |     |
| adent<br>TH         | Доп. инфо<br>ЕТН<br>123456           | рмация<br>Графи<br>К      | ФИО<br>ИВАНОВ И.И.                   | 1<br>△ Bc      | 2<br>Пн      | 3 4<br>Вт Сі<br>. п | 5<br>47<br>· | б 7<br>т Сб      | 8 9<br>Вс П               | 9 10<br>Ін Вт        | 11 1;<br>Ср Ч-           | 2 13<br>т Пт I        | 14 15<br>Сб Вс               | 16<br>Пн В | 17 11<br>Вт С      | 3 19<br>о Чт | 20 2<br>Пт С | 11 22<br>6 Bc<br>5 B         | 23 2<br>Пн В     | 1 25<br>r Cp | 26<br>Чт      | 27<br>Пт      | 28 2<br>C6 E               | 9 30<br>с Пн | тс<br>Дней<br>О | ОиТР<br>Часов<br>00:00          | Дней<br>20       | и<br>Отработа<br>но, часов<br>160:00          | Ттого<br>Норм<br>а,<br>часов<br>159: | Сверхно<br>ы, часо<br>01:0 |     |
| абель<br>ТН<br>1331 | Доп. инфо<br>ЕТН<br>123456<br>987456 | рмация<br>Графи<br>К<br>1 | ФИО<br>ИВАНОВ И.И.<br>ИВАНЧЕНКО И.И. | 1<br>△ Bc<br>B | 2<br>Пн<br>• | 3 4<br>Эт Сі<br>. п | 5<br>4T<br>• | б 7<br>т Сб<br>с | 8 9<br>Вс П<br>в .<br>в . | 9 10<br>Ін Вт<br>• • | 11 1;<br>Ср Ч<br><br>П П | 2 13<br>т Пт I<br>I П | 14 15<br>Сб Вс<br>с в<br>с в | 16<br>Пн I | 17 11<br>Вт Сі<br> | 3 19<br>чт   | 20 2<br>Пт С | 11 22<br>66 Bc<br>8 B<br>8 B | 23 2<br>Пн В<br> | 1 25<br>r Cp | 26<br>Чт<br>• | 27<br>Пт<br>• | 28 2<br>C6 E<br>c 1<br>c 1 | 9 30<br>с Пн | тс<br>Дней<br>0 | ОиТР<br>Часов<br>00:00<br>00:00 | Дней<br>20<br>20 | И<br>Отработа<br>но, часов<br>160:00<br>00:00 | Норм<br>а,<br>часов<br>159:<br>159:  | Сверхно<br>ы, часо<br>01:0 |     |

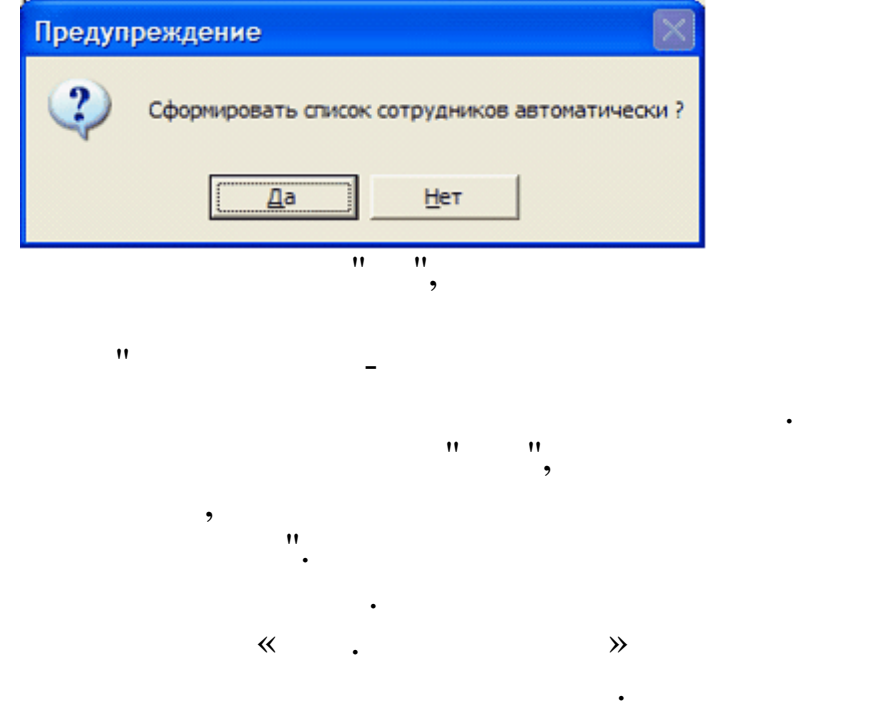

١

"

:

(F7) "

|                                                                                                    |                                                                 | 🕅 Обновить из паспорта подраздел                                         |
|----------------------------------------------------------------------------------------------------|-----------------------------------------------------------------|--------------------------------------------------------------------------|
| олжность работника ООТиЗ, подписывающего табель                                                          | Должность работника кадров, подписывающего табель               | Должность руководителя, подписывающего табель                            |
| VIO работника ООТиЗ, подписывающего табель                                                               | <br>ФИО работника кадров, подписывающего табель                 | <br>ФИО руководителя, подписывающего табель                              |
|                                                                                                    |                                                                 |                                                                          |
|                                                                                                    |                                                                 | •                                                                        |
| абель учета рабочего времени по подразделению                                                            |                                                                 | - 0                                                                      |
| ые Поиск<br>- 🖬 🗸   🏘 👯 😽 🚭 🗈                                                                            |                                                                 |                                                                          |
| rra <u>20.11.2015</u> y Hossen 20 Drug                                                                   | тинай периор с [11:11:2015 J по [30:11:2015 J ]                 |                                                                          |
| дразделение Отдел кадров                                                                                 |                                                                 | ш Формироват                                                             |
| бель Доп. информация                                                                                     |                                                                 |                                                                          |
|                                                                                                    | 6 7 8 9 10 11 12 13 14 15 16 17 18 13 20 21 22 23 24 25 26 23   | 7 28 29 30 ТОИТР Итого<br>СС Ро Пи Пией Изосо Пией Отработа Норм Сверхно |
| 3: 123456 1 ИВАНОВ И.И. В. П. П.                                                                         |                                                                 | С в . 0 00:00 20 160:00 159: 01:0                                        |
| 2: 987456 1 ИВАНЧЕНКО И.И. в п                                                                           | C B . II II II C B C B                                          | св. 0 00:00 20 00:00 159: 00:0                                           |
| - colonge and -                                                                                          |                                                                 |                                                                          |
| гализация по сотруднику итоги   Журнал изменений<br>Категория Итого, Вс, 1 Пн,2 Вт,3 Ср, 4 Чт,5 Пт,6 Сб, | 7 BC, 8 NH,9 BT,10 Cp.11 4T,12 NT,13 C6,1 BC,1 NH,16 BT,17 Cp.1 | Чт.19 Пт.20 Сб, Вс, Пн.23 Вт.24 Ср.25 Чт.2 Пт.27 Сб, Вс,                 |
| : Графики                                                                                                |                                                                 |                                                                          |
|                                                                                                    |                                                                 |                                                                          |
| Иченые 16010 0610 0810 0810 0810                                                                         |                                                                 |                                                                          |
| верхурочнь 00:00                                                                                         |                                                                 |                                                                          |
| aurov   Πριγκασμι   Ραδιατα μα οδημονταν   Κρισμομισμικ   Πρηγιομ                                        |                                                                 |                                                                          |
| е заполнены часы в справочнике календаре для графика: 5 🗸 Табель                                         | сформирован Тип табеяя: Осног                                   | зной <b>100%</b>                                                         |
|                                                                                                    |                                                                 | (                                                                        |
| ,                                                                                                    |                                                                 | (                                                                        |
| )                                                                                                    |                                                                 |                                                                          |
|                                                                                                    |                                                                 |                                                                          |
| 1)                                                                                                    |                                                                 |                                                                          |
|                                                                                                    |                                                                 |                                                                          |
|                                                                                                    | (2)                                                             |                                                                          |
|                                                                                                    | ,( 2)                                                           |                                                                          |
| <i>,</i>                                                                                                 |                                                                 | ,                                                                        |
| , (                                                                                                    | 3)                                                              |                                                                          |
|                                                                                                    |                                                                 | ,                                                                        |
|                                                                                                    | . ( 4)                                                          | ·                                                                        |
|                                                                                                    | , , , , , , , , , , , , , , , , , , , ,                         |                                                                          |
|                                                                                                    | <i>_</i> ``                                                     | ,                                                                        |
|                                                                                                    | , ( 5)                                                          |                                                                          |
|                                                                                                    |                                                                 |                                                                          |
|                                                                                                    | (                                                               | <i>.</i> 6)                                                              |
|                                                                                                    | ,(                                                              | 0)                                                                       |
|                                                                                                    |                                                                 |                                                                          |
|                                                                                                    |                                                                 |                                                                          |
| ( 7)                                                                                                    |                                                                 |                                                                          |
| , ( , , , , , , , , , , , , , , , , , ,                                                                  |                                                                 |                                                                          |
| , (                                                                                                    |                                                                 |                                                                          |
| ,( ')                                                                                                    | ,                                                               | 0)                                                                       |

"

"

| -<br>-<br>-<br>>"                                                                                                    | - (CTRL<br>"                                                                | (F7)<br>(F8)<br>+S)<br>-                                           | " "_<br>"TAB" |
|----------------------------------------------------------------------------------------------------|-----------------------------------------------------------------------------|--------------------------------------------------------------------|---------------|
| -                                                                                                    | <ul> <li>Справочник обозначений</li> <li>Изменение графика</li> </ul>       | ,<br>,                                                             | «             |
| Ввод периода<br>Обозначение (К) (К<br>Укажите интервал<br>с 05.05.2016<br>на 2<br>по 05.05.2016                                                                                                    | л заполнения                                                                | — 🗆                                                                | ×             |
| <ul> <li></li> <li></li> <li>&lt;</li></ul> | »                                                                           |                                                                    | ×             |
| Обозначение (К) (К<br>Укажите интервал<br>с 05.05.2016<br>на 2<br>по 05.05.2016                                                                                                    | л заполнения<br>календарных дней (от 1 до 26)<br>(не далее 31.05.2016)<br>К | 🗶 Отмена                                                           |               |
| -                                                                                                    | «                                                                           | <ul> <li>Справочник обозначе</li> <li>Изменение графика</li> </ul> | ений          |

« » 8 •

| " |
|---|
|   |

"

| 💵 Ввод периода          |                                 | _       | _  | ×       |
|-------------------------|---------------------------------|---------|----|---------|
| График Nº 1 ПЯТИДНЕВ    | KA                              |         |    | <br>••• |
| – Укажите интервал запо | пнения                          |         |    |         |
| c 05.05.2016            | <b>v</b>                        |         |    |         |
| на 1                    | ≑ календарных дней (от 1 до 26) |         |    |         |
| по 05.05.2016           | 👻 (не далее 31.05.2016)         |         |    |         |
|                         | İκ                              | 🗙 Отмен | ia |         |
|                         | :                               |         |    |         |

,

### •

| •    | «     | » | « | : | ». |   |  | « | ( / | )» |
|------|-------|---|---|---|----|---|--|---|-----|----|
| TO   | иТР   |   |   |   |    |   |  |   |     |    |
| Дней | Часов |   |   |   |    |   |  |   |     |    |
| 0    | 00:00 |   |   |   |    |   |  |   |     |    |
| 0    | 00:00 |   |   |   |    |   |  |   |     |    |
|      |       | 1 |   |   |    | : |  |   |     |    |

≫.

~

| _ |  |  |
|---|--|--|
|   |  |  |

-«

», «

«

,

»,

≫.

|   | Категория    | Итого,<br>чч:мм | Bc,1 | Пн,2 | Вт,3 | Cp,4  | Чт,5  | Пт,6  |
|---|--------------|-----------------|------|------|------|-------|-------|-------|
| - | : Графики    |                 |      |      |      |       |       |       |
|   |              |                 | 1    | 1    | 1    | 1     | 1     | 1     |
| - | : Часы       |                 |      |      |      |       |       |       |
|   | Дневные      | 152:00          |      |      |      | 08:00 | 08:00 | 08:00 |
|   | Ночные       | 00:00           |      |      |      |       |       |       |
|   | Сверхурочные | 00:00           |      |      |      |       |       |       |
|   |              |                 |      |      |      | •     |       |       |

-

,

-

| <ul> <li>Добавит</li> <li>Редактир</li> <li>Удалить</li> </ul> | ь объект<br>ровать объект<br>объект | » | «  | ».   |   |   |   |
|----------------------------------------------------------------|-------------------------------------|---|----|------|---|---|---|
|                                                                | *                                   |   | ». |      |   | • |   |
| 📫 Добавление объект                                            | a                                   |   |    |      | — |   | × |
| Объект                                                         | (                                   |   |    | <br> |   |   |   |

,

:

| Объект             |                                     | <b></b> |
|--------------------|-------------------------------------|---------|
| с                  | 07.05.2016 v no 07.05.2016 v        |         |
| Бс Дт              | н/б Шесхарис                        | •••     |
| Бс Кт              | Прочие расчеты с физическими лицами | •••     |
| Тариф              |                                     | 0       |
| Вид деятельности   |                                     |         |
| Система оплаты     | оклад по дням                       | •••     |
| Дневные            | 00:00                               | •••     |
| Ночные             | 00:00                               | •••     |
| Сверхурочные       | 00:00                               | •••     |
| ЦО/ПДР/ЦЕХ/ВИД/ЭлЗ | 18/1/2501/60101/21002               |         |
|                    | 🗸 Сохранить 🗶 Отмена                |         |

:

« В Принять изменения по больничному

:

•

## 4.2.

| <ul> <li>Настройка режимов работы         <ul> <li>— □ ×</li> </ul> </li> <li>Дата обработки 0.05.2016</li></ul>                                                                                                    |                                  |              |                    |       |                               |                  |        |
|----------------------------------------------------------------------------------------------------|----------------------------------|--------------|--------------------|-------|-------------------------------|------------------|--------|
| Дата обработки 10.05.2016<br>Дата актуальности: 01.05.2016<br>Интервал дат с 01.09.2014<br>Предприятия / подразделения / работники<br>Предприятия / подразделения / работники<br><br>Начисление / удержание<br><br>Начисление / удержание<br><br>Источник финансирования<br><br>Источник финансирования<br><br>Вид деятельности<br><br>Категория<br><br>Состав работников<br>© Общий © Основной © Не основной<br>Сортировать по<br>© Фамилия имя отчество © Фамилия Имя Отчество<br>По уполучнию © Фамилия имя отчество © Фамилия Имя Отчество<br>                                                                                                    | 🐗 Настройка ре                   | жимов работ  | ъ                  |       | _                             |                  | ×      |
| Интервал дат с 01.09.2014  по 30.11.2014  Предприятия / подразделения / работники  Предприятия / подразделения / работники  Начисление / удержание  Источник финансирования  Источник финансирования  Источник финансирования  Источник финансирования  Категория  Состав работников  Основной  Сортировать по  Фамилия имя отчество  Фамилия Имя Отчество  Сортказаться  :                                                                                                    | Дата обработки                   | 01.05.2016   | •                  | Дan   | га актуальност                | и: 01.05.2       | 2016   |
| Предприятия / подразделения / работники Начисление / удержание Источник финансирования Источник финансирования Вид деятельности Вид деятельности Категория Состав работников Состав работников                                                                                                    | Интервал дат с                   | 01.09.2014   | •                  | по    | 30.11.2014                    | •                |        |
| Начисление / удержание<br>Начисление / удержание<br>Источник финансирования<br><br>Вид деятельности<br><br>Вид деятельности<br><br>Категория<br>Состав работников<br>© Общий © Основной © Не основной<br>Сортировать по<br>© ФИО © Таб. номеру © По штатному расписанию<br>Настройка регистра символов<br>© По умолчанию © Фамилия имя отчество © Фамилия Имя Отчество<br>Штказаться<br>:                                                                                                    | Предприятия / подр               | разделения / | работники          |       |                               |                  | _      |
| Начисление / удержание  Источник финансирования  Источник финансирования  Вид деятельности  Вид деятельности  Категория  Состав работников  Общий  Основной  Основной  Не основной  Сортировать по  ФИО  Таб. номеру  По штатному расписанию  Настройка регистра символов  Фамилия имя отчество  Фамилия Имя Отчество  Сотказаться  :                                                                                                    |                                  |              |                    |       |                               | ·                |        |
| <ul> <li>Источник финансирования</li> <li>Вид деятельности</li> <li>Вид деятельности</li> <li>Категория</li> <li>Состав работников</li> <li>Общий</li> <li>Основной</li> <li>Не основной</li> <li>Сортировать по</li> <li>ФИО</li> <li>Таб. номеру</li> <li>По штатному расписанию</li> <li>Настройка регистра символов</li> <li>По умолчанию</li> <li>Фамилия имя отчество</li> <li>Фамилия Имя Отчество</li> <li>Сортказаться</li> </ul>                                                                                                    | Начисление / удер»               | кание        |                    |       |                               |                  |        |
| Источник финансирования  Вид деятельности  Категория  Состав работников  Общий  Основной  Сортировать по  ФИО  Сортировать по  ФИО  Сортировать по  ФИО  Сортировать по  ФИО  Сортировать по  ФИО  Сортировать по  Сортировать по  Сортироват |                                  |              |                    |       |                               |                  |        |
| Вид деятельности          Вид деятельности          Категория          Состав работников          © Общий       © Основной       ° Не основной         Сортировать по        ?         © ФИО       ° Таб. номеру       ° По штатному расписанию         Настройка регистра символов       ?       ?         © По умолчанию       ° Фамилия имя отчество       ° Фамилия Имя Отчество <td>Источник финансир</td> <td>ования</td> <td></td> <td></td> <td></td> <td></td> <td></td>                                                                                                    | Источник финансир                | ования       |                    |       |                               |                  |        |
| Вид деятельности …<br>Категория<br>Состав работников<br>© Общий © Основной © Не основной<br>Сортировать по<br>© ФИО © Таб. номеру © По штатному расписанию<br>Настройка регистра символов<br>© По умолчанию © Фамилия имя отчество © Фамилия Имя Отчество<br>штеродолжить що по штаться<br>:                                                                                                    |                                  |              |                    |       |                               |                  |        |
| Категория<br>Состав работников<br>© Общий © Основной © Не основной<br>Сортировать по<br>© ФИО © Таб. номеру © По штатному расписанию<br>Настройка регистра символов<br>© По умолчанию © Фамилия имя отчество © Фамилия Имя Отчество<br>Шродолжить Х_Отказаться<br>:                                                                                                    | Вид деятельности                 |              |                    |       |                               |                  |        |
| Категория<br>Состав работников<br>© Общий © Основной © Не основной<br>Сортировать по<br>© ФИО © Таб. номеру © По штатному расписанию<br>Настройка регистра символов<br>© По умолчанию © Фамилия имя отчество © Фамилия Имя Отчество<br>Шродолжить Х Отказаться<br>:                                                                                                    |                                  |              |                    |       |                               |                  |        |
| Состав работников<br>© Общий © Основной © Не основной<br>Сортировать по<br>© ФИО © Таб. номеру © По штатному расписанию<br>Настройка регистра символов<br>© По умолчанию © Фамилия имя отчество © Фамилия Имя Отчество<br>© По умолчанию © Фамилия имя отчество © Фамилия Имя Отчество<br>:                                                                                                    | Категория                        |              |                    |       |                               |                  |        |
| Состав работников<br>© Общий О Основной О Не основной<br>Сортировать по<br>© ФИО О Таб. номеру О По штатному расписанию<br>Настройка регистра символов<br>© По умолчанию О Фамилия имя отчество<br>С Фамилия Имя Отчество<br>С Фамилия Имя Отчество<br>:                                                                                                    |                                  |              |                    |       |                               |                  |        |
| <ul> <li>Общий</li> <li>Основной</li> <li>Не основной</li> <li>Сортировать по</li> <li>ФИО</li> <li>Таб. номеру</li> <li>По штатному расписанию</li> <li>Настройка регистра символов</li> <li>По умолчанию</li> <li>Фамилия имя отчество</li> <li>Фамилия Имя Отчество</li> <li>Фамилия Имя Отчество</li> <li>С Фамилия Имя Отчество</li> <li>С Фамилия Имя Отчество</li> </ul>                                                                                                    | Состав работников                | 3            |                    |       |                               |                  |        |
| Сортировать по<br>ФИО СТаб. номеру СПоштатному расписанию<br>Настройка регистра символов<br>По умолчанию СФамилия имя отчество<br>СФамилия Имя Отчество<br>СФамилия Имя Отчество<br>СФамилия Имя Отчество<br>СФамилия Имя Отчество<br>СФамилия Имя Отчество<br>СФамилия Имя Отчество<br>СФамилия Имя Отчество<br>СФамилия Имя Отчество<br>СФамилия Имя Отчество<br>СФамилия Имя Отчество<br>СФамилия Имя Отчество<br>СФамилия Имя Отчество                                                                                                    | 🖲 Общий                          | 0            | Основной           |       | ○ Не основн                   | юй               |        |
| <ul> <li>ФИО ОТаб. номеру О Поштатному расписанию</li> <li>Настройка регистра символов</li> <li>По умолчанию О Фамилия имя отчество О Фамилия Имя Отчество</li> <li>Продолжить Х Отказаться</li> </ul>                                                                                                    | Сортировать по                   | ~            | ÷ .                |       | 0.5                           |                  |        |
| О По умолчанию О Фамилия имя отчество О Фамилия Имя Отчество                                                                                                    | • ФИО<br>Настройка регистр       |              | Габ. номеру        |       | <ul> <li>По штатно</li> </ul> | ому распі        | исанию |
| ✓ Продолжить Х Отказаться                                                                                                    | <ul> <li>По умолчанию</li> </ul> | С            | Фамилия имя отче   | ество | С Фамилия                     | Имя Отч          | ество  |
| :                                                                                                    |                                  |              | ✓ <u>П</u> родолжи | ть    | ×                             | <u>О</u> тказаті | ься    |
|                                                                                                    |                                  | :            |                    |       |                               |                  |        |

-

),

/

,

(

,

,,

:

:

,,

| Дата обработки | 14.03.2006 | - |
|----------------|------------|---|
|----------------|------------|---|

,

:

\_

| •  |          | lapı | r 20 | 06 г |      | F  |
|----|----------|------|------|------|------|----|
| Пн | Вт       | Ср   | Чт   | Πт   | Сб   | Bc |
| 27 | 28       | 1    | 2    | 3    | 4    | 5  |
| 6  | 7        | 8    | 9    | 10   | 11   | 12 |
| 13 | <b>7</b> | 15   | 16   | 17   | 18   | 19 |
| 20 | 21       | 22   | 23   | 24   | 25   | 26 |
| 27 | 28       | 29   | 30   | 31   |      | 2  |
| 3  | 4        |      |      |      |      |    |
| Ю  | Cer      | годн | я: 1 | 4.03 | .200 | 06 |

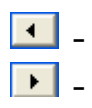

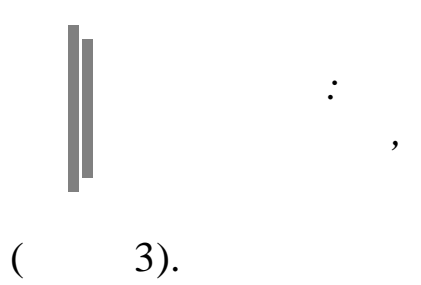

,

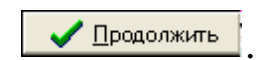

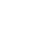

,

•

# 5.

- ""\_"""
- •
- -
- •
- •
- •
- •

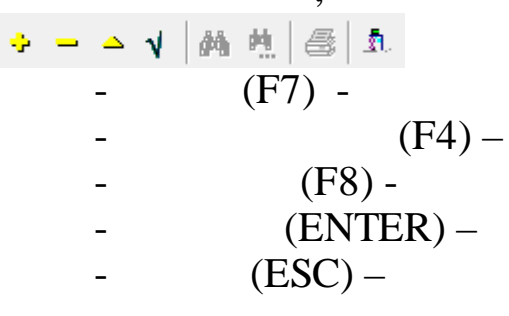

### 5.1.

- " , "
- " " -
- •" \_
  - 2- )
- '' \_ '' \_ ''
- !!!
- ".

"

,

:

:

- : 255.
- (0- , 1-.
- ,

"

•

,

,

|          | • •                                                     |               |            |      |      |           |   |
|----------|---------------------------------------------------------|---------------|------------|------|------|-----------|---|
| 🗱 Справо | очник графиков работы                                   |               |            |      | -    |           | × |
| Данные Г | Іоиск                                                   |               |            |      |      |           | ? |
|          | v 🕅 🗰 🛤 📾                                               |               |            |      |      |           |   |
| Перетащі | ите заголовок столбца сюда для группировки по зтому сто | олбцу         |            |      |      |           | A |
| Код      | Наименование                                            | Тип           | Часы ЗП    | День | Ночь | Καφφφ.κ 5 |   |
|          | Нажмите здесь, ч                                        | тобы установі | ать фильтр |      |      |           |   |
|          | 1 ПЯТИДНЕВКА                                            | 0             | 8          | 480  | 0    |           | 1 |
|          | 2 Шестидневка                                           | 0             | 7          | 420  | 0    | 1.        | 2 |
|          | З КАЛЕНДАРНЫЕ ДНИ                                       |               |            |      |      |           | 1 |
|          | 4 CMEHA-1                                               | 2             | 0          | 0    | 0    |           | 1 |
|          | 5 смена-2                                               | 2             | 0          | 480  | 0    |           | 1 |
|          | 6смена-3                                                | 2             | 0          | 480  | 0    |           | 1 |
|          | 7смена-4                                                | 2             | 0          | 480  | 0    |           | 1 |
|          | 8 дет.сад-1                                             | 0             | 4.75       | 295  | 0    |           |   |
|          | -i -                                                    | -             | i          |      |      |           | Ľ |
|          |                                                         |               |            |      |      |           |   |

\_

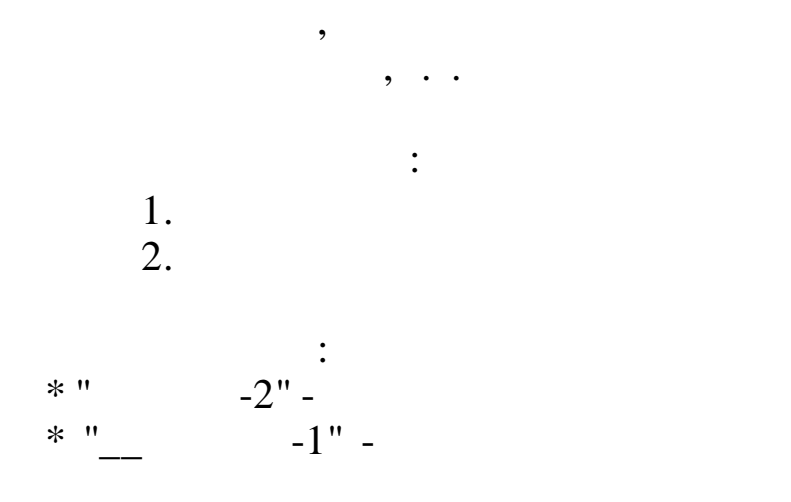

-

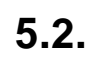

•

,

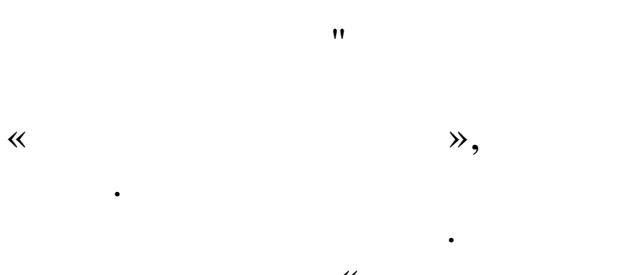

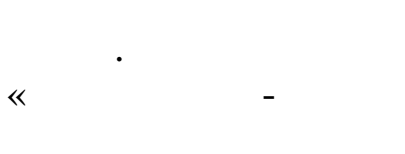

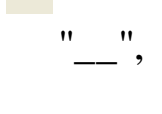

"

,

!!!

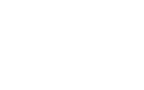

,

,

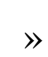

| (анные Г<br>> — △    | Тоиск<br>√ / /// М. М. | 1. A                               |             |   |    |
|----------------------|------------------------|------------------------------------|-------------|---|----|
|                      |                        | Год: 2016 ≑                        |             |   |    |
| Перетащ              | ите заголовок          | столбца сюда для группировки по зт | гому столбі |   | 4  |
| Год                  | Дата                   | Наименование                       |             | _ | Π. |
|                      | Наж                    | мите здесь, чтобы установить филь  | тр          |   |    |
| 2016                 | 01.01.2016             | Новогодние каникулы                |             |   |    |
| 2016                 | 02.01.2016             | Новогодние каникулы                |             |   |    |
| 2016                 | 03.01.2016             | Новогодние каникулы                |             |   |    |
| 2016                 | 04.01.2016             | Новогодние каникулы                |             |   |    |
| 2016                 | 05.01.2016             | Новогодние каникулы                |             |   |    |
|                      | 06.01.2016             | Новогодние каникулы                |             |   |    |
| 2016                 | 07.01.0010             | Рождество Христово                 |             |   |    |
| 2016<br>2016         | 07.01.2016             |                                    |             |   |    |
| 2016<br>2016<br>2016 | 07.01.2016             | Новогодние каникулы                |             |   |    |

5.3.

"

| Данные Поиск<br>→ = → √ 6<br>Перетащите заго<br>КоаК КоаД<br>К<br>К К<br>Р Р О<br>О ОТ<br>Б Б 0<br>Д ОД 1<br>И У<br>В УЧ<br>3 УД 2<br>Р Р<br>Ж 0Ж 1<br>Л ДБ 0<br>П 00 1<br>0                                                                    | М.         В.           оловок столбца сюда для группировки по этому столбцу           Наименование           Нажмите здесь, чтобы установить фильтр           СЛУЖЕБНЫЕ КОМАНДИРОВКИ           ДЕКРЕТНЫЙ ПО КАЛЕНДАРНЫМ           ОЧЕРЕДНОЙ ОТПУСК (ПО КАЛЕНДАРНЫМ ДНЯМ)           БОЛЬНИЧНЫЙ ПО КАЛЕНДАРНЫМ           ЕЖЕГОДНЫЙ ДОПОЛНИТЕЛЬНЫЙ ОТПУСК           УЧЕВНЫЙ ОТПУСК (СОХРАНЕНИЕМ З/ПЛАТЫ           ИНТЕРИСКОВИНИИ СОТИРОК И | КадЗП  | 10<br>11<br>12<br>13 |
|----------------------------------------------------------------------------------------------------|----------------------------------------------------------------------------------------------------|--------|----------------------|
| →                                                                                                    | <ul> <li>М. М. В. Л.</li> <li>оловок столбца сюда для группировки по этому столбцу</li> <li>Наименование</li> <li>Нажмите здесь, чтобы установить фильтр</li> <li>СЛУЖЕЕНЫЕ КОМАНДИРОВКИ</li> <li>ДЕКРЕТНЫЙ ПО КАЛЕНДАРНЫМ</li> <li>ОЧЕРЕДНОЙ ОТПУСК (ПО КАЛЕНДАРНЫМ ДНЯМ)</li> <li>БОЛЬНИЧНЫЙ ПО КАЛЕНДАРНЫМ</li> <li>ЕЖЕГОДНЫЙ ДОПОЛНИТЕЛЬНЫЙ ОТПУСК</li> <li>УЧЕВНЫЙ ОТПУСК СОХРАНЕНИЕМ З/ПЛАТЫ</li> </ul>                            | КодЗП  | 10<br>11<br>12<br>13 |
| Перетаците заго<br>КодК КодД  <br>К К К<br>Р Р О<br>О ОТ  <br>Б Б Б<br>Д ОД  <br>И У 9<br>В УЧ 9<br>З УД 1<br>Р Р Р<br>Ж ОЖ 1<br>Л ДБ .<br>М D0  <br>П СП                                                                                       | оловок столбца сюда для группировки по этому столбцу<br>Наименование<br>Нажмите здесь, чтобы установить фильтр<br>СЛУЖЕБНЫЕ КОМАНДИРОВКИ<br>ДЕКРЕТНЫЙ ПО КАЛЕНДАРНЫМ<br>ОЧЕРЕДНОЙ ОТПУСК (ПО КАЛЕНДАРНЫМ ДНЯМ)<br>БОЛЬНИЧНЫЙ ПО КАЛЕНДАРНЫМ<br>ЕЖЕГОДНЫЙ ДОПОЛНИТЕЛЬНЫЙ ОТПУСК<br>УЧЕБНЫЙ ОТПУСК С СОХРАНЕНИЕМ З/ПЛАТЫ                                                                                                    | Код ЗП | 10<br>11<br>12<br>13 |
| КоаК КоаД I<br>КоаК КоаД I<br>Р Р Р<br>О ОТ Б<br>Б Б<br>Д ОД I<br>И У I<br>В УЧ I<br>З УД I<br>Р Р<br>Ж ОЖ I<br>Л ДБ I<br>М DO I<br>П СП                                                                                                    | оловок столоца сюда для группировки по этому столоцу<br>Наименование<br>СЛУЖЕБНЫЕ КОМАНДИРОВКИ<br>ДЕКРЕТНЫЙ ПО КАЛЕНДАРНЫМ<br>ОЧЕРЕДНОЙ ОТПУСК (ПО КАЛЕНДАРНЫМ ДНЯМ)<br>БОЛЬНИЧНЫЙ ПО КАЛЕНДАРНЫМ<br>ЕЖЕГОДНЫЙ ДОПОЛНИТЕЛЬНЫЙ ОТПУСК<br>УЧЕБНЫЙ ОТПУСК СОХРАНЕНИЕМ З/ПЛАТЫ                                                                                                    | КодЗП  | 10<br>11<br>12<br>13 |
| КодК КодД<br>К К<br>Р Р<br>О ОТ<br>Б Б<br>Д ОД<br>И У<br>В УЧ<br>З УД<br>Р Р<br>Ж ОЖ<br>Л ДБ<br>М DO                                                                                                    | Наименование<br>Нажмите здесь, чтобы установить Фильтр<br>СЛУЖЕБНЫЕ КОМАНДИРОВКИ<br>ДЕКРЕТНЫЙ ПО КАЛЕНДАРНЫМ<br>ОЧЕРЕДНОЙ ОТПУСК (ПО КАЛЕНДАРНЫМ ДНЯМ)<br>БОЛЬНИЧНЫЙ ПО КАЛЕНДАРНЫМ<br>ЕЖЕГОДНЫЙ ДОПОЛНИТЕЛЬНЫЙ ОТПУСК<br>УЧЕБНЫЙ ОТПУСК СОХРАНЕНИЕМ З/ПЛАТЫ                                                                                                    |        | 10<br>11<br>12<br>13 |
| К К<br>Р Р<br>О ОТ<br>Б Б<br>Д ОД<br>И У<br>В УЧ<br>З УД<br>Р Р<br>Ж ОЖ<br>Л ДБ<br>М DO                                                                                                    | Нажмите здесь, чтобы установить фильтр<br>СЛУЖЕБНЫЕ КОМАНДИРОВКИ<br>ДЕКРЕТНЫЙ ПО КАЛЕНДАРНЫМ<br>ОЧЕРЕДНОЙ ОТПУСК (ПО КАЛЕНДАРНЫМ ДНЯМ)<br>БОЛЬНИЧНЫЙ ПО КАЛЕНДАРНЫМ<br>ЕЖЕГОДНЫЙ ДОПОЛНИТЕЛЬНЫЙ ОТПУСК<br>УЧЕБНЫЙ ОТПУСК СОХРАНЕНИЕМ З/ПЛАТЫ                                                                                                    |        | 10<br>11<br>12<br>13 |
| К К<br>Р Р<br>О ОТ<br>Б Б<br>Д ОД<br>И У<br>В УЧ<br>З УД<br>Р Р<br>Ж ОЖ<br>Л ДБ<br>М DO                                                                                                    | СЛУЖЕБНЫЕ КОМАНДИРОВКИ<br>ДЕКРЕТНЫЙ ПО КАЛЕНДАРНЫМ<br>ОЧЕРЕДНОЙ ОТПУСК (ПО КАЛЕНДАРНЫМ ДНЯМ)<br>БОЛЬНИЧНЫЙ ПО КАЛЕНДАРНЫМ<br>ЕЖЕГОДНЫЙ ДОПОЛНИТЕЛЬНЫЙ ОТПУСК<br>УЧЕБНЫЙ ОТПУСК С СОХРАНЕНИЕМ З/ПЛАТЫ                                                                                                    |        | 10<br>11<br>12<br>13 |
| Р Р<br>0 0T<br>5 5<br>Д 0Д<br>И У<br>8 УЧ<br>8 УЧ                                                                                                    | ДЕКРЕТНЫЙ ПО КАЛЕНДАРНЫМ<br>ОЧЕРЕДНОЙ ОТПЧСК (ПО КАЛЕНДАРНЫМ ДНЯМ)<br>БОЛЬНИЧНЫЙ ПО КАЛЕНДАРНЫМ<br>ЕЖЕГОДНЫЙ ДОПОЛНИТЕЛЬНЫЙ ОТПЧСК<br>УЧЕБНЫЙ ОТПЧСК С СОХРАНЕНИЕМ З/ПЛАТЫ                                                                                                    |        | 11<br>12<br>13       |
| О         ОТ           Б         Б           Д         ОД           И         У           В         УЧ           З         УД           Р         Р           Ж         ОЖ           Л         ДБ           М         DO           П         СП | ОЧЕРЕДНОЙ ОТПЧСК (ПО КАЛЕНДАРНЫМ ДНЯМ)<br>БОЛЬНИЧНЫЙ ПО КАЛЕНДАРНЫМ<br>ЕЖЕГОДНЫЙ ДОПОЛНИТЕЛЬНЫЙ ОТПЧСК<br>УЧЕБНЫЙ ОТПЧСК С СОХРАНЕНИЕМ З/ПЛАТЫ                                                                                                    |        | 12                   |
| Б Б<br>Д ОД<br>И У<br>В УЧ<br>З УД<br>Р Р<br>Ж ОЖ<br>Л ДБ<br>П СП                                                                                                    | БОЛЬНИЧНЫЙ ПО КАЛЕНДАРНЫМ<br>ЕЖЕГОДНЫЙ ДОПОЛНИТЕЛЬНЫЙ ОТПУСК<br>УЧЕБНЫЙ ОТПУСК С СОХРАНЕНИЕМ З/ПЛАТЫ                                                                                                    |        | 13                   |
| Д         ОД           И         У           В         УЧ           З         УД           Р         Р           Ж         ОЖ           Л         ДБ           М         DO                                                                     | ЕЖЕГОДНЫЙ ДОПОЛНИТЕЛЬНЫЙ ОТПУСК<br>УЧЕБНЫЙ ОТПУСК С СОХРАНЕНИЕМ З/ПЛАТЫ                                                                                                    |        | 15                   |
| И У<br>В УЧ 9<br>3 УД 9<br>Р Р 9<br>Ж 0Ж 9<br>Л Д5<br>М D0                                                                                                    | УЧЕБНЫЙ ОТПУСК С СОХРАНЕНИЕМ З/ПЛАТЫ                                                                                                    |        | 10                   |
| В <u>94</u><br>3 <u>9</u> Д .<br>Р Р<br>Ж ОЖ<br>Л ДБ .<br>М DO .                                                                                                    |                                                                                                    |        | 16                   |
| 3 УД<br>Р Р<br>Ж ОЖ<br>Л ДБ<br>М DO                                                                                                    | 9ЧЕБН.ОТП9СК С ЧАСТИЧН.СОХР.З/ПЛАТЫ                                                                                                    |        | 17                   |
| Р Р<br>Ж ОЖ<br>Л ДБ<br>М DO<br>П СП                                                                                                    | ДОП.9Ч.ОТПУСК БЕЗ СОХРАН. З/ПЛАТЫ                                                                                                    |        | 18                   |
| ж ож<br>л дб<br>м D0 л                                                                                                    | ОТПУСК ПО БЕРЕМЕННОСТИ И РОДАМ                                                                                                    |        | 19                   |
| Л ДБ .<br>М DO .<br>П СП                                                                                                    | ЧАСТИЧ.ОПЛАЧ.ОТПУСК ПО УХОДУ ЗА РЕБЕНКО                                                                                                    |        | 20                   |
| м DO .                                                                                                    | ДОП.ОТПУСК БЕЗ СОХР.З/П ПО УХОДУ ЗА РЕБ                                                                                                    |        | 21                   |
| In Ion I                                                                                                    | Доп. отпуск по кол. договору                                                                                                    |        | 22                   |
|                                                                                                    | Служебная поездка                                                                                                    |        | 23                   |
| А ОГ .                                                                                                    | День отдыха, донор                                                                                                    |        | 24                   |
| ЪЪ                                                                                                    | БОЛЬНИЧНЫЙ,БОЛЬНИЧН. ПО УХОДУ                                                                                                    |        | 25                   |
| T T                                                                                                    | НЕОПЛАЧ.БОЛЬНИЧНЫЙ(БЫТОВАЯ ТРАВМА)                                                                                                    |        | 26                   |
| Щ                                                                                                    | Вых.день по уходу за детьми инвалидами                                                                                                    |        | 27                   |
| с нп                                                                                                    | ПРОСТОИ НЕ ПО ВИНЕ РАБОЧЕГО                                                                                                    |        | 28                   |
| ГГ                                                                                                    | ВЫПОЛНЕНИЕ ГОСУ ЛАРСТВ И ОБЩЕСТВ ОБЯЗОН                                                                                                    |        | 29                   |
| Е ДО                                                                                                    |                                                                                                    |        | 30 💌                 |

"

"

## 5.4.

"

| 🦉 Объек | ты деятельности                                 |                  | — | × |
|---------|-------------------------------------------------|------------------|---|---|
| анные Г | Тоиск<br>√   АА М.   🚭   Ф.                     |                  |   |   |
| Переташ | ите заголовок столбца сюда для группировки по з | тому столбцу     |   |   |
| Код     | Наименование                                    | Код (символьный) |   |   |
|         | Нажмите здесь, чтобы уст                        | ановить фильтр   |   |   |
|         | 1 Лупинг                                        | 1                |   |   |
|         | 2 ЧРИ                                           | 2                |   |   |
|         | З МАХАЧКАЛА                                     | 3                |   |   |
|         | 4 ДАГЕСТАН                                      | 4                |   |   |
|         | 5 XACABIOPT                                     | 5                |   |   |
|         | 6 АВАРИЯ-1                                      | 6                |   |   |
|         | 7 АВАРИЯ-2                                      | 7                |   |   |
|         | 8                                               | 8                |   |   |
| 40      | 68 Капстроительство АУП                         | 468              |   |   |
| 6       | 3 Грушовая.Строит-во резервуаров №5,6,7,8       | 06 1.3           |   |   |
| 23      | 30 Капремонт АУП                                | 2390             |   |   |
| 28      | 74 8.7.Прочие. Комплектация техн.траспр, сп     | 2874             |   |   |
| 294     | 15 Реконстр.комплекса очистных сооружений П     | 2945             |   |   |
| 36      | 73 МН Хадыженск-Псекупская-Краснодар, км 20 👘   | 3673             |   |   |
|         |                                                 | 2002             |   |   |

## 5.5.

,

-

\_

"

| Справочник | - кален         | ндарь | граф | иков | рабо | ты   |      |      |      |     |      |     |      |       |      |      |     |      |      |     |     |      |     |    |    |    |      |       |      |       |      |     |               |        |      | -   | -    |              | 2             |
|------------|-----------------|-------|------|------|------|------|------|------|------|-----|------|-----|------|-------|------|------|-----|------|------|-----|-----|------|-----|----|----|----|------|-------|------|-------|------|-----|---------------|--------|------|-----|------|--------------|---------------|
| ные Поиск  |                 |       |      |      |      |      |      |      |      |     |      |     |      |       |      |      |     |      |      |     |     |      |     |    |    |    |      |       |      |       |      |     |               |        |      |     |      |              |               |
|            | 1 44            | 也     |      | 1    |      |      |      |      |      |     |      |     |      |       |      |      |     |      |      |     |     |      |     |    |    |    |      |       |      |       |      |     |               |        |      |     |      |              |               |
| 2016       |                 | ÷     | рафи | к Гр | Nº 1 | пяті | 1ДНЕ | ЕВКА |      |     |      |     |      |       |      |      |     |      |      |     |     |      |     |    |    |    |      |       |      |       |      |     |               |        |      |     | 🗰 ዋር | рмир         | овать         |
| Месяц      |                 | 1     | 2 3  | : 4  | 5    | 6    | 7    | 8    | 9    | 10  | 11 1 | 12  | 13 1 | 4 1   | 5 11 | 5 17 | 18  | 19   | 20   | 21  | 22  | 23   | 24  | 25 | 26 | 27 | 28   | 29 3  | 10   | 31    | Іней | i l | łасов<br>день | в      | Нор  | ма  |      | Этраб<br>час | јотанс<br>сов |
| Январь     |                 | п     | . п  | п    | п    | п    | п    | п    | С    | в   | •    | •   | •    |       | c    | в    | •   | •    |      |     |     | С    | в   |    | •  | •  | •    | . (   | •    | в     | 15   | (   | 0:80          | 0      | 12   | 0   |      | 12           | 20            |
| Февраль    |                 | •     |      |      | •    | С    | в    | •    | •    | •   | •    | •   | C I  | з.    |      |      | •   | •    | •    | в   | с   | п    | •   | •  | •  | с  | в    | •     |      |       | 20   | 0   | 0:80          | 0      | 15   | 9   |      | 15           | 59            |
| Март       |                 | •     |      |      | с    | в    | в    | п    |      | •   | •    | c   | в.   | .   . |      |      |     | с    | в    | •   | •   | •    | •   | •  | с  | в  | •    | •     | •    | •     | 21   | (   | 0:80          | 00 168 |      |     | 160  |              |               |
| Апрель     |                 | . (   | : Е  |      |      | •    |      | •    | с    | в   | •    | •   | •    |       | c    | в    | •   | •    |      | •   |     | С    | в   | •  | •  | •  |      | •     | •    |       | 21   | (   | 0:80          | 0      | 16   | 8   |      | 10           | 88            |
| Май        |                 | п     | i c  |      |      | •    | с    | в    | п    | •   | •    | •   |      | з     |      |      |     | •    |      | с   | в   | •    |     |    | •  | •  | С    | в     | •    | •     | 19   | 0   | 0:80          | 0      | 15   | 2   |      | 14           | 44            |
| Июнь       |                 | •     |      | c    | в    | •    | •    |      | •    | •   | c i  | п   | в.   |       |      |      | с   | в    |      | •   | •   | •    |     | с  | в  | •  | •    | •     | •    |       | 21   | 0   | 0:80          | 0      | 16   | 8   |      | 16           | 68            |
| Июль       |                 | . (   | : Е  |      | •    | •    | •    | •    | с    | в   | •    | •   | •    |       | c    | в    | •   | •    |      | •   |     | с    | в   | •  | •  | •  | •    | . (   | 8    | в     | 21   | (   | 0:80          | 0      | 16   | 8   |      | 10           | 68            |
| Август     |                 | •     |      |      |      | с    | в    |      |      | •   | •    | •   | C I  | з.    |      |      | •   | •    | с    | в   |     | •    |     |    | •  | с  | в    | •     | •    | •     | 23   | (   | 8:0           | 0      | 18   | 4   |      | 17           | 76            |
| Сентябрь   |                 | •     | c    | в    | •    | •    | •    |      | •    | с   | в    | •   | •    |       |      | с    | в   | •    |      | •   | •   | •    | с   | в  | •  | •  | •    | •     | •    |       | 22   | 0   | 0:80          | 0      | 17   | 6   |      | 17           | 76            |
| Октябрь    |                 | c i   |      |      | •    | •    | •    | с    | в    | •   | •    | •   | •    | . c   | E    | •    | •   | •    |      | •   | с   | в    |     | •  | •  | •  | •    | c i   | в    | •     | 21   | (   | 0:80          | 0      | 16   | 8   |      | 10           | 60            |
| Ноябрь     |                 | •     |      | п    | с    | в    |      | •    |      | •   |      | c   | в.   |       |      |      | •   | с    | в    | •   |     | •    |     | •  | с  | в  |      | •     |      |       | 21   | (   | 0:80          | 0      | 16   | 7   |      | 10           | 67            |
| Декабрь    |                 | •     | c    | в    |      |      | •    | •    | •    | с   | в    | •   | •    |       |      | с    | в   |      |      | •   | •   |      | с   | в  | •  |    |      |       |      | с     | 22   | (   | 0:80          | 0      | 17   | 6   |      | 17           | 76            |
|            |                 |       |      |      |      |      |      |      |      |     |      |     |      |       |      |      |     |      |      |     |     |      |     |    |    |    |      |       |      |       |      |     |               |        |      |     |      |              |               |
| Категория  | Итого,<br>чч:мм | 1     |      | 2    | 3    | 4    | 1    | 5    | 6    | 7   | Τ    | 8   | 9    | 11    | )    | 11   | 12  | 1:   | 3    | 14  | 15  |      | 16  | 17 | 18 | 19 | 9 2  | 0 2   | 21   | 22 2  | 23   | 24  | 25            | 26     | 27   | 28  | 29   | 30           | 7             |
| вные       | 176:(           | 08:   | 00 0 | 8:C  |      |      | C    | 08:0 | 08:0 | 08: | 0 08 | 3:0 | 08:0 | ))    |      |      | 08: | 80 0 | :0 0 | 8:0 | 08: | 0 08 | 8:0 |    |    | 08 | : 08 | :( 08 | 3:10 | 01:80 | 3:1  |     |               | 08:    | 08:0 | 08: | (08: | 08           | : 0           |
| ные        | 00:00           |       |      |      |      |      |      |      |      |     |      |     |      |       |      |      |     |      |      |     |     |      |     |    |    |    |      |       |      |       |      |     |               |        |      |     |      |              |               |

"

## ( / ))

.

,

•

(

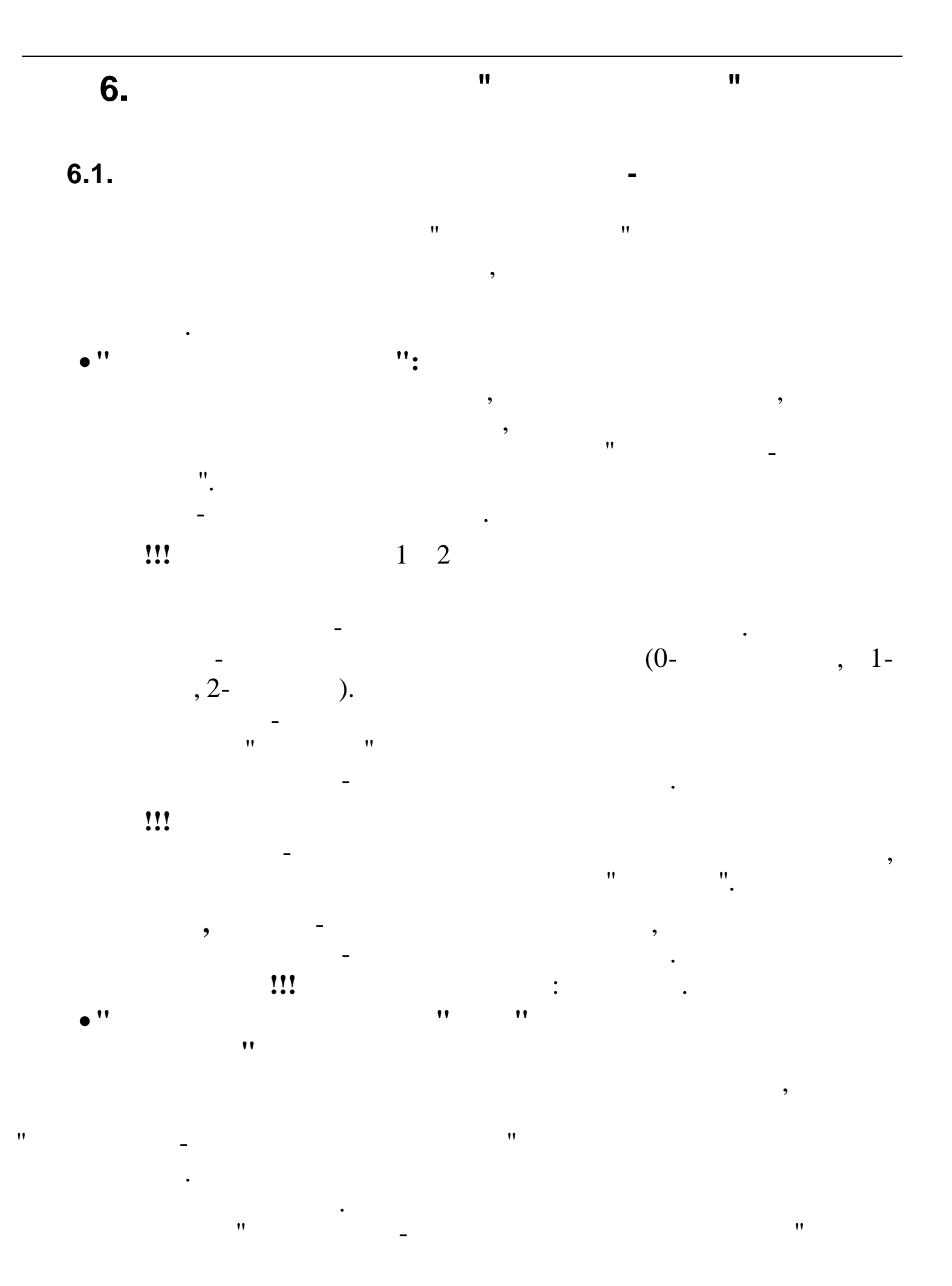

••

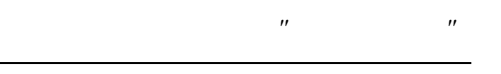

"

,

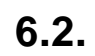

,

• "

-

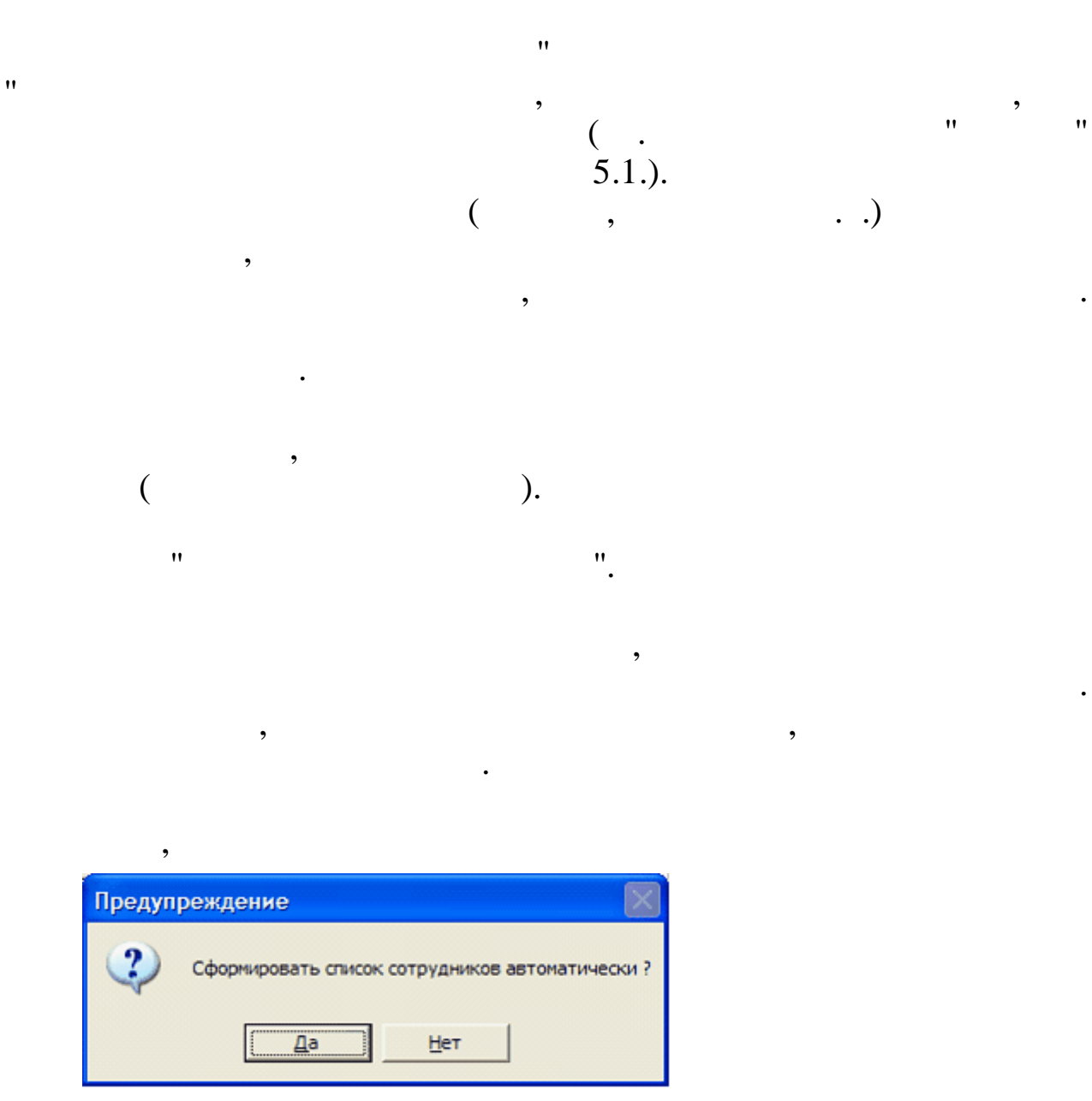

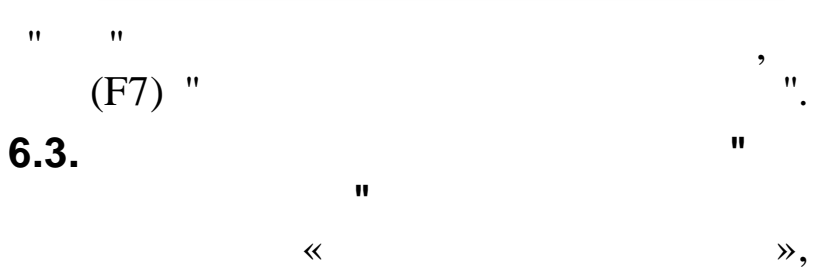

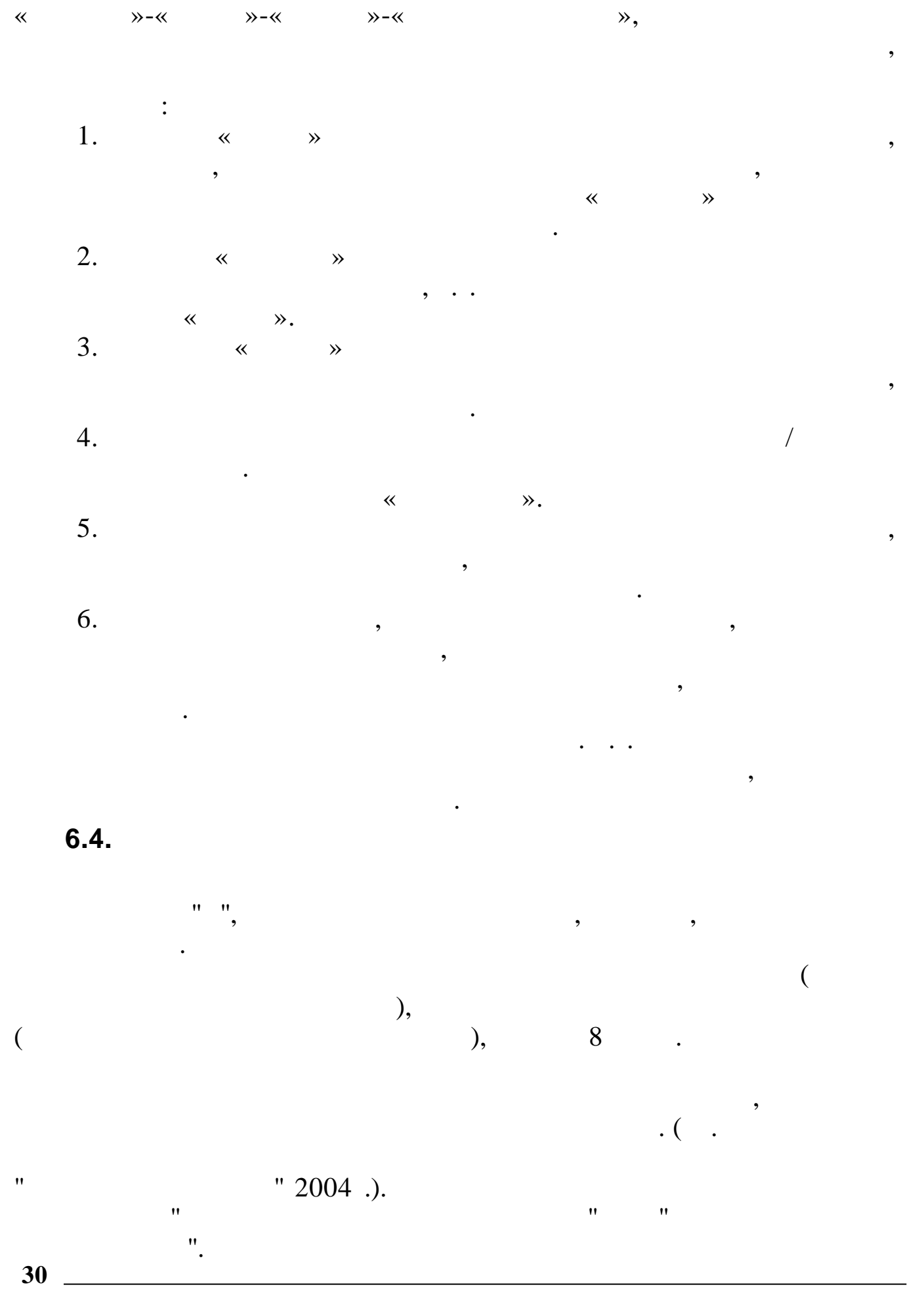

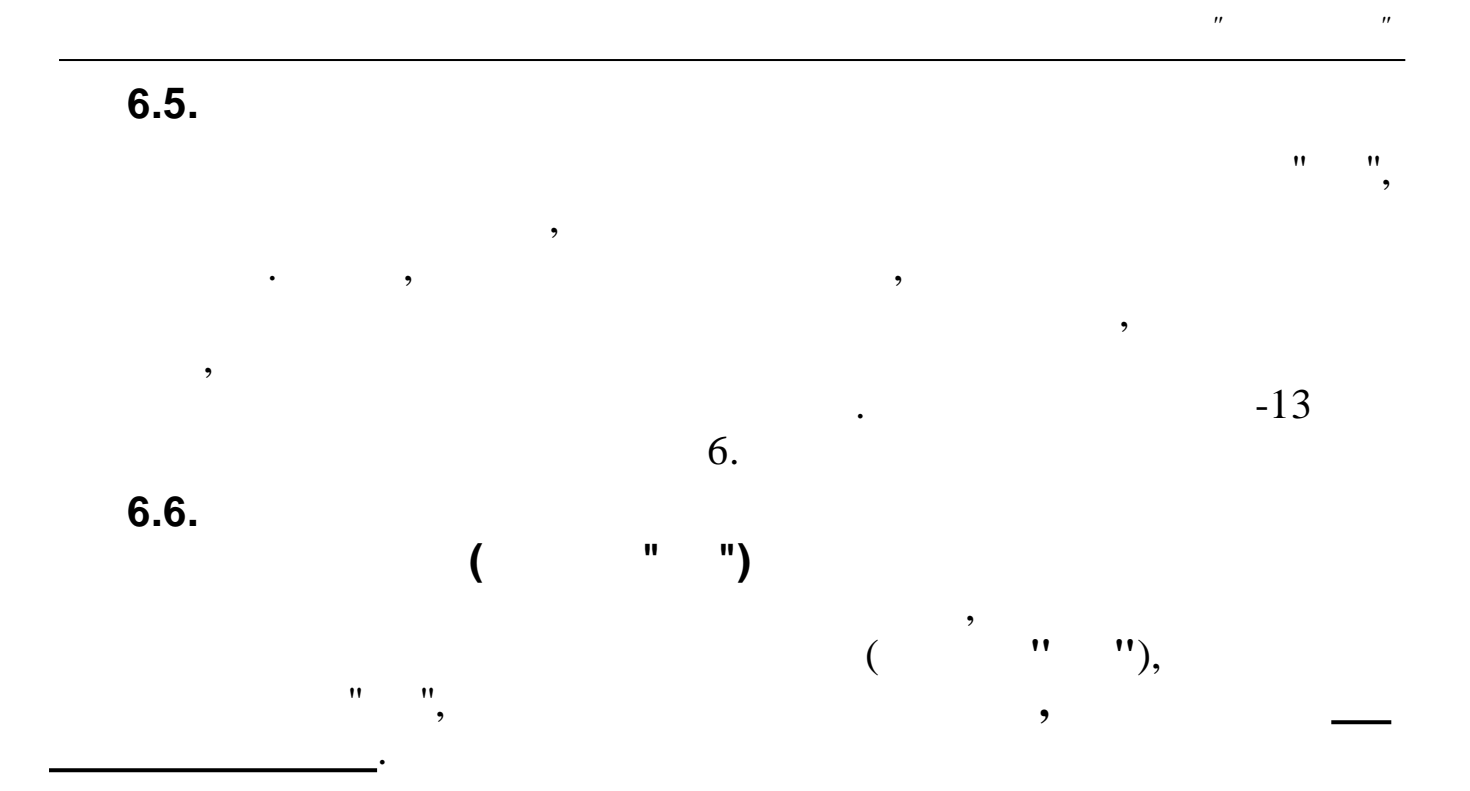

| 7.             |                                        |              |           |
|----------------|----------------------------------------|--------------|-----------|
| 1.<br>2.       |                                        | . 04.08.2003 | 72 «      |
| 3.             |                                        | 05.01.2004   | ».<br>1 « |
| 4.<br>5.<br>6. | 19.101-77.<br>34.601-90.<br>34.602-89. | ».           | •         |
| 7.             | 34.601-92.                             | ·<br>·       |           |
| 8.             |                                        |              |           |

•